### ขั้นตอนการเปลี่ยน IP สำหรับ เครื่องวัคระดับน้ำ

## 1 เปิดโปรแกรม Stalogv4

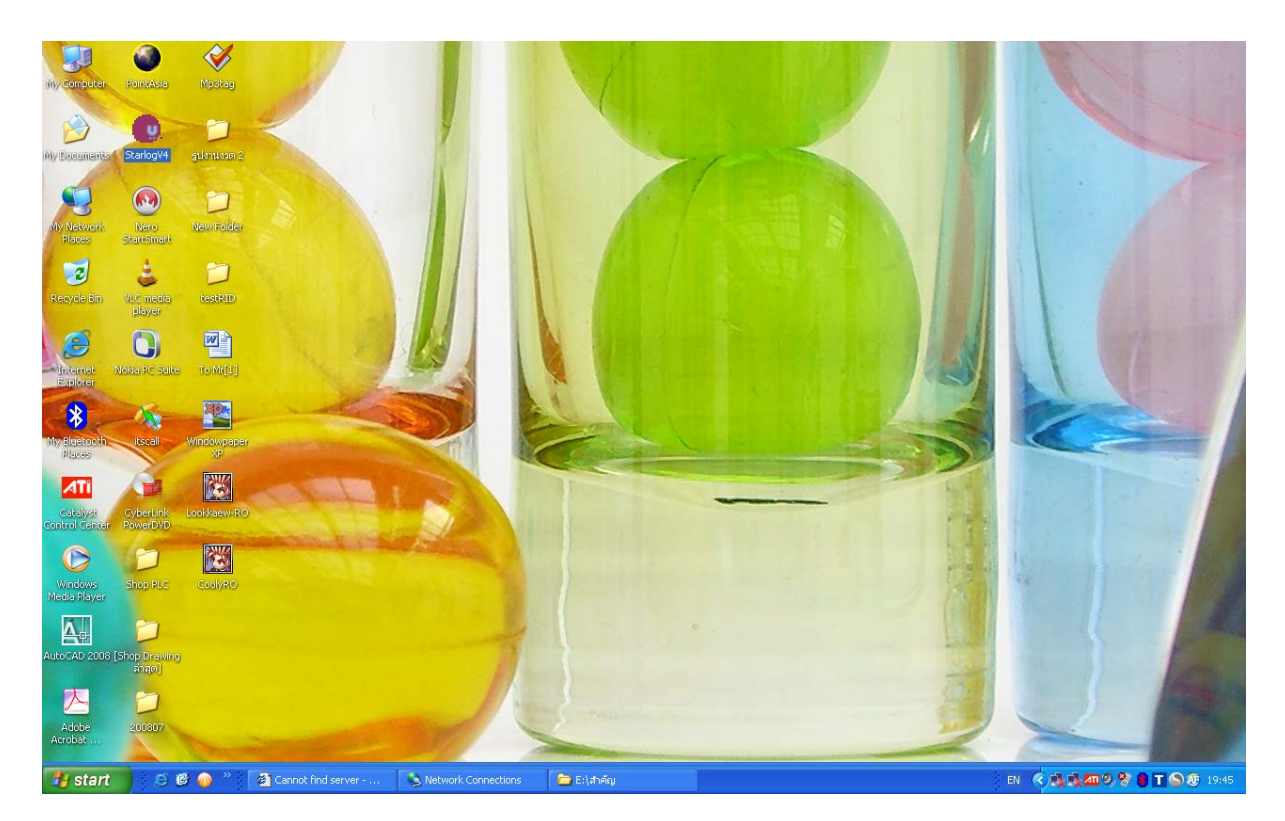

### 2. สร้าง scheme โดย คลิก ที่ไอคอนตามรูป

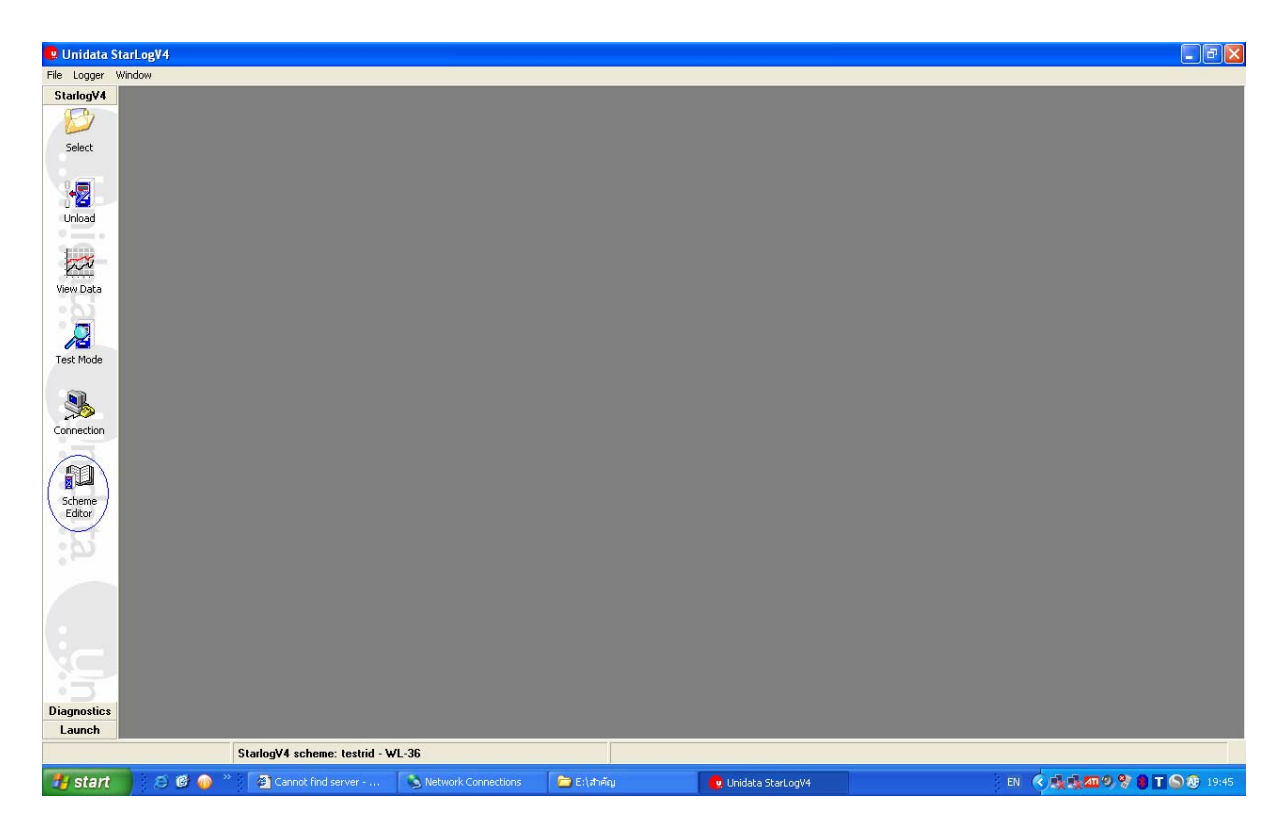

#### 3. สร้าง scheme

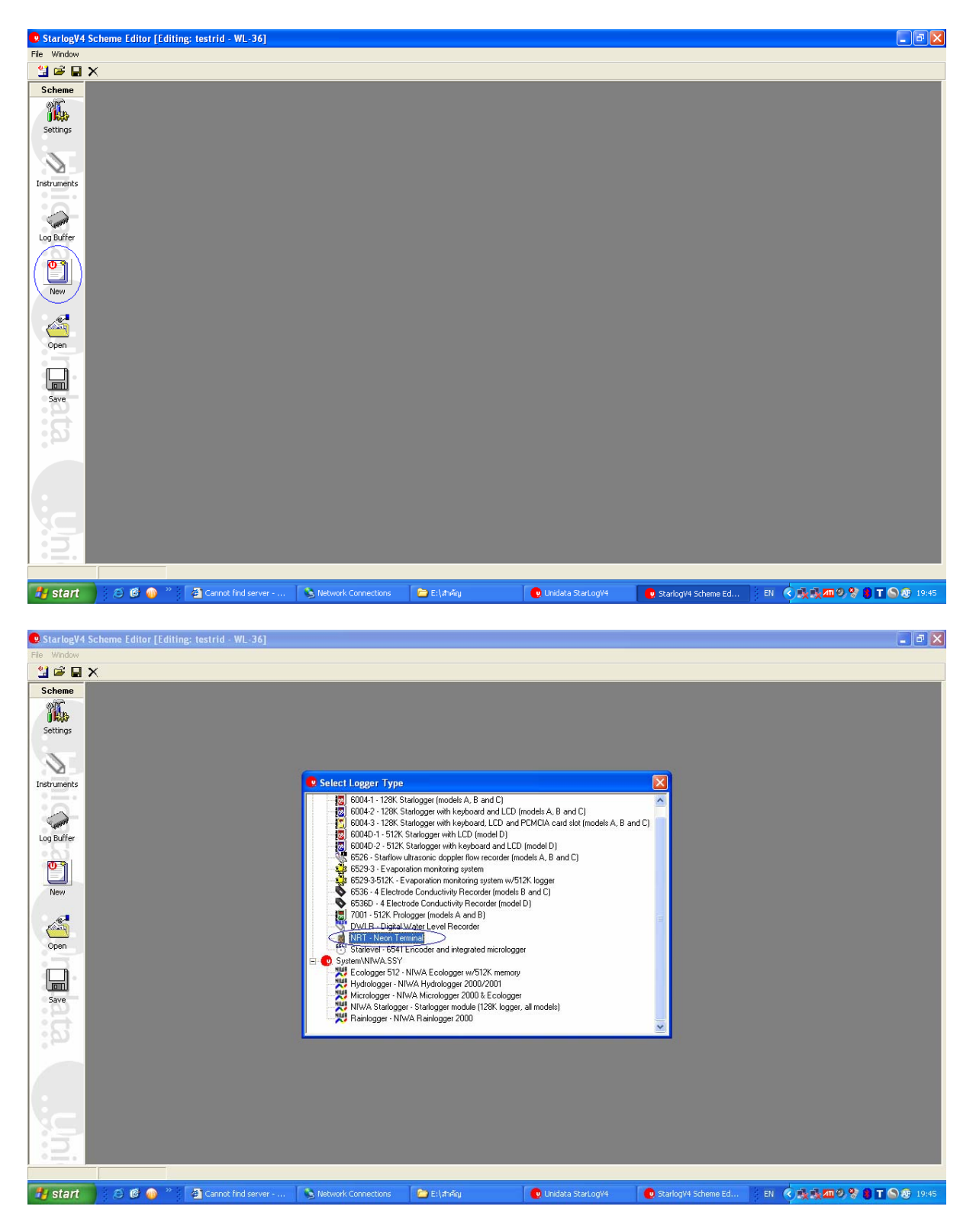

# 4. เลือก com port ให้ตรงกับ port ที่ใช้

| 🙁 StarlogV4 | Scheme Editor [Editing: - XRT - new scheme]                                                                                |
|-------------|----------------------------------------------------------------------------------------------------|
| File Window |                                                                                                    |
| 🔡 🚔 日       | ×                                                                                                    |
| Scheme      | 🖞 Scheme                                                                                                    |
| 20          | Scheme                                                                                                    |
| Settings    | ART ART                                                                                                    |
| Decongs     |                                                                                                    |
| N 1         | _secan hate: Logger Sena Number: ปรับช่วงเวลา การ อ่านจ้อมูล ที่ Scan Rate ให้เหมาะสม แนะน้ำที่                            |
|             |                                                                                                    |
| Instruments | CRT - new scheme                                                                                                    |
|             | Date/Time format                                                                                                    |
| 144000 -    | Windows default>                                                                                                    |
| Log Buffer  |                                                                                                    |
| • Qi        | Communications Direct                                                                                                    |
| ື           | Direct to CDM3 (Default connection) PS239 Communications Port                                                              |
| New         |                                                                                                    |
|             | Define to COM5 Paul Paul                                                                                                   |
| 15          |                                                                                                    |
|             |                                                                                                    |
| Open        |                                                                                                    |
|             |                                                                                                    |
|             |                                                                                                    |
| Save        |                                                                                                    |
| :#          |                                                                                                    |
| •           |                                                                                                    |
|             |                                                                                                    |
|             |                                                                                                    |
|             |                                                                                                    |
| •           |                                                                                                    |
|             |                                                                                                    |
|             |                                                                                                    |
| :7          |                                                                                                    |
|             |                                                                                                    |
|             |                                                                                                    |
| start       | 🔰 😌 🕼 🗤 👔 Cannot Indi server 🔪 Network Connections 📄 EXInFAg 🔮 Unidate Starlog/4 🔮 Starlog/4 Scheme Ed 🛛 EN 🔇 🕵 🛄 🏠 🚱 1946 |

| 😟 StarlogV4 | Scheme Editor [Editing: - XRT - new scheme] - [Scheme Instruments]                                                                                                    | 🗖 🗗 🔀                                                                    |
|-------------|----------------------------------------------------------------------------------------------------|--------------------------------------------------------------------------|
| 😲 File Wind | W                                                                                                    | 0 8 X                                                                    |
| 🎽 🚔 日       | ×                                                                                                    |                                                                          |
| Scheme      | Instrument Library                                                                                                    | E 💽 Scheme (XRT)                                                         |
| 200         | 💯 NIWA - NIWA Instrument Library                                                                                                    | → Logger Channels                                                        |
| Settings    | Save Scheme As                                                                                                    | NRT - NRT Logger Instrument                                              |
|             | E 🖳 StarlogV4                                                                                                    | SDI Transducer #1 - Generic SDI-12 V1.2 transducer                       |
| 11          | 🕀 🦳 mit                                                                                                    | XRT Battery - Internal and External battery voltages                     |
|             | 10                                                                                                    |                                                                          |
| Instruments | - 100                                                                                                    |                                                                          |
| ° (A)       |                                                                                                    |                                                                          |
| Control of  | - 🖬 103                                                                                                    |                                                                          |
| Log Buffer  | 104                                                                                                    |                                                                          |
| (D) ()      |                                                                                                    |                                                                          |
|             | 107                                                                                                    |                                                                          |
| New         | - 109 ตั้งชื่อที่ต้องการบับเชื้อ                                                                                                    |                                                                          |
| 1           |                                                                                                    |                                                                          |
| 1           |                                                                                                    |                                                                          |
| Open        |                                                                                                    |                                                                          |
| -           | File Name                                                                                                    |                                                                          |
|             | Group StatenV4 New Group Cancel Save                                                                                                    |                                                                          |
| Save        |                                                                                                    |                                                                          |
|             | WITCH AND A CONTRACT AND A CONTRACT |                                                                          |
| 17:         | XRTSUPPURT XRT Support Board Amplifier and additional output termination board                                                                                                    |                                                                          |
| 100         |                                                                                                    |                                                                          |
| 1           |                                                                                                    |                                                                          |
|             |                                                                                                    |                                                                          |
|             |                                                                                                    |                                                                          |
|             |                                                                                                    |                                                                          |
| 3           | New Add Del                                                                                                    |                                                                          |
| :0          |                                                                                                    |                                                                          |
|             |                                                                                                    |                                                                          |
| H start     | 🖉 🔞 🐽 👋 🖓 Cannot find server 💦 Network Connections 🛛 🚔 El theor                                                                                                    | 💿 Unidata Stari. oo/4 💿 Starioo/4 Scheme Ed EN 🧔 🖬 🕼 🕼 😕 🛠 🗎 T 🛇 🏘 19/52 |
| Branc       | Superior connector Superior connectors                                                                                                    |                                                                          |

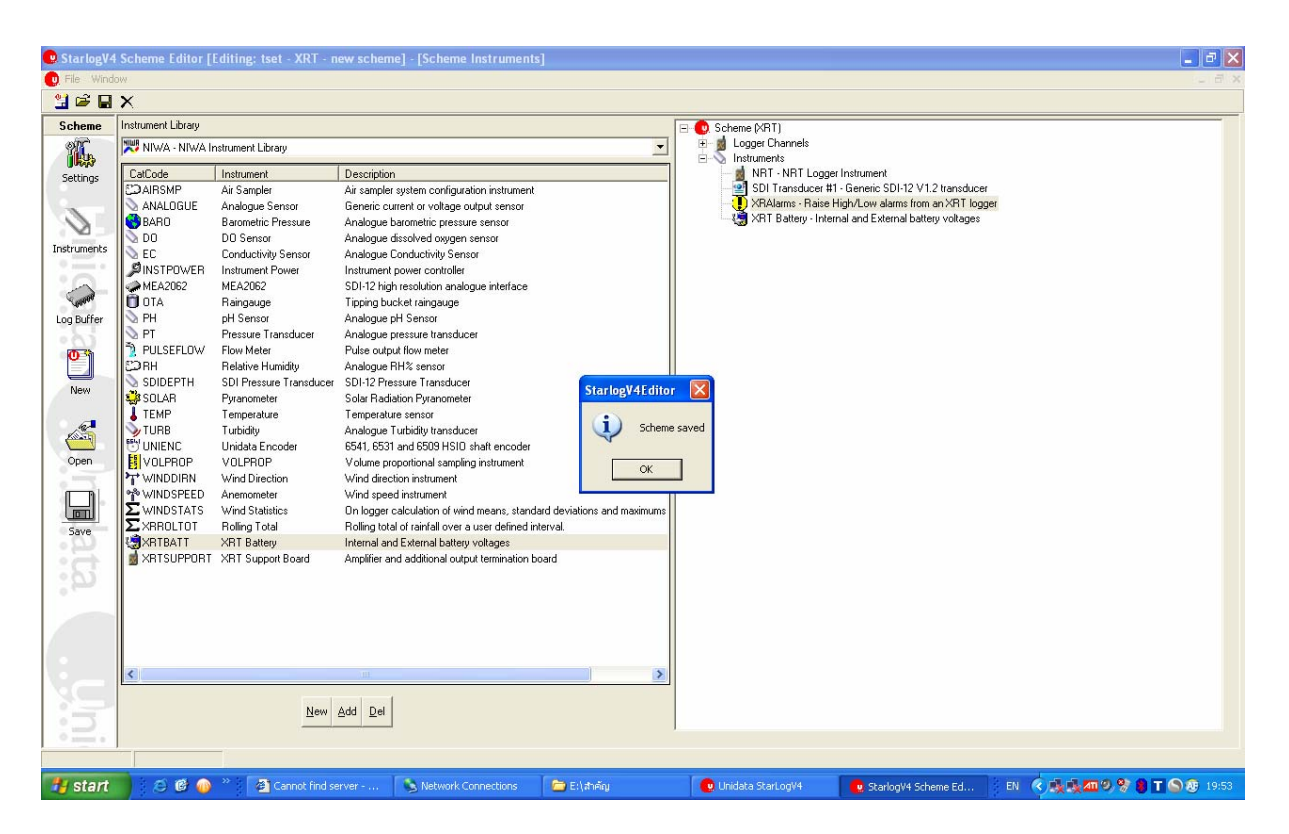

5. กลับไปที่ stalog อีกครั้ง ทำการต่อสาย โปรแกรม เข้ากับ คอมพิ้วเตอร์ แล้วเลือก scheme ที่สร้างขึ้นมา

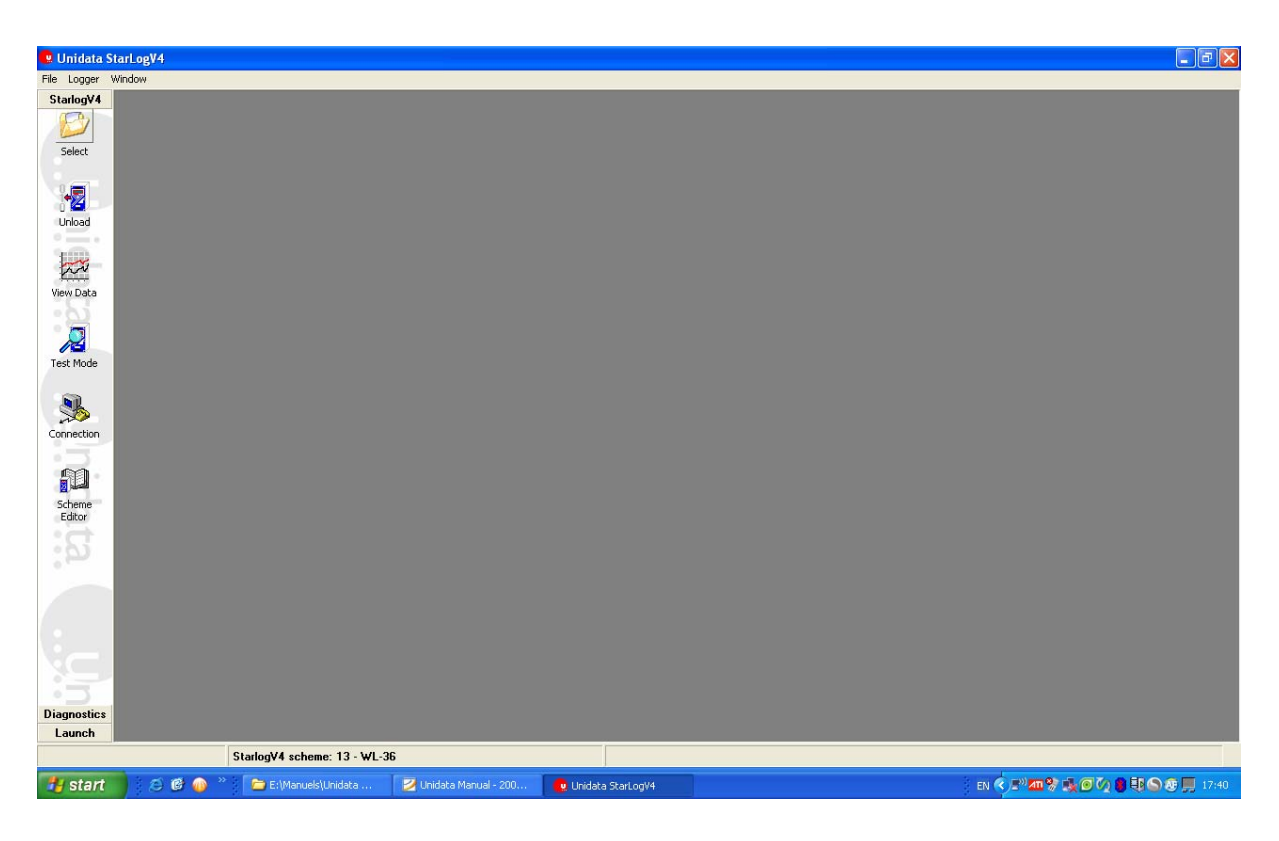

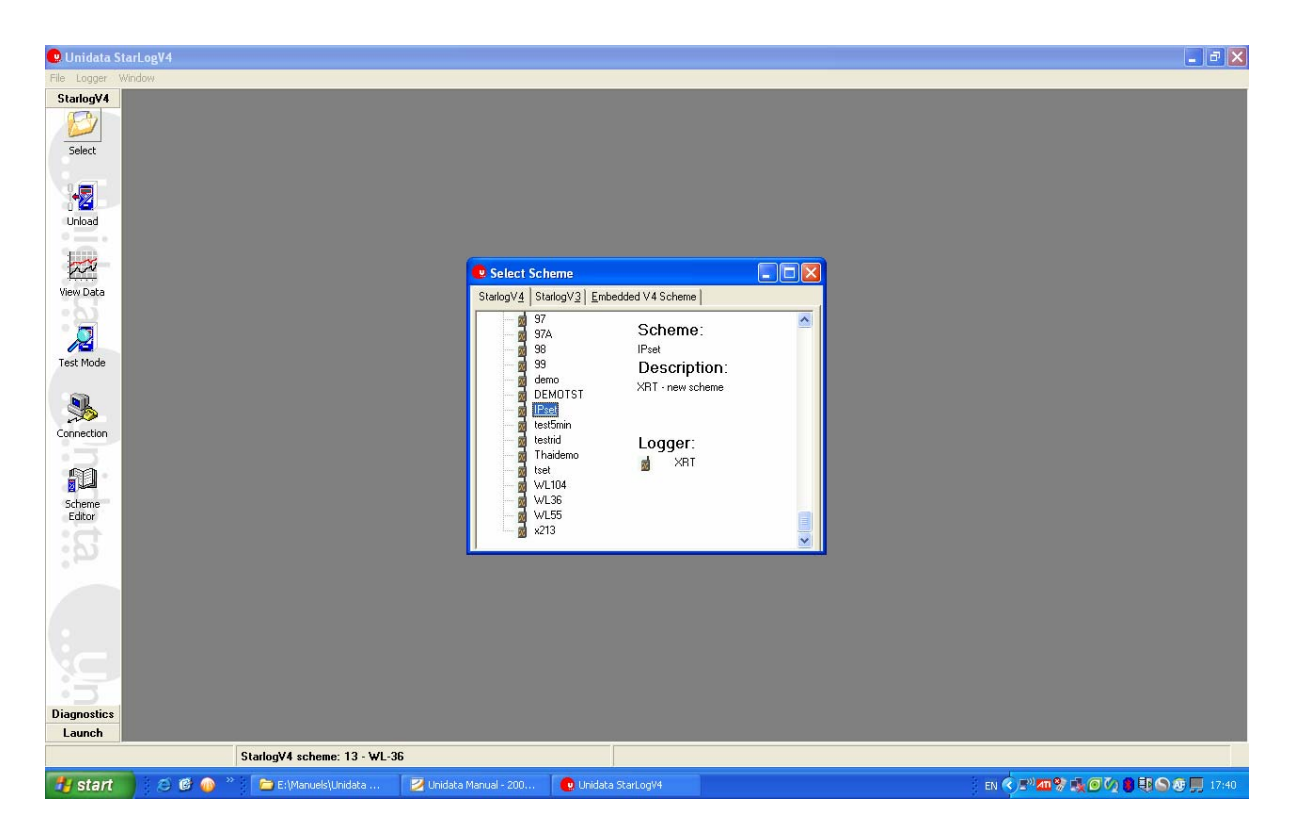

#### 6. ทำการ เชื่อมต่อ ให้ตรงกับ ports com

| 😃 Unidata Si  | tarLogV4    |                              |                          |                   |                          |                     |                                                                                                    |
|---------------|-------------|------------------------------|--------------------------|-------------------|--------------------------|---------------------|----------------------------------------------------------------------------------------------------|
| File Logger V | Vindow      |                              |                          |                   |                          |                     |                                                                                                    |
| StarlogV4     |             |                              |                          |                   |                          |                     |                                                                                                    |
| (C.)          |             |                              |                          |                   |                          |                     |                                                                                                    |
|               |             |                              |                          |                   |                          |                     |                                                                                                    |
| Select        |             |                              |                          |                   |                          |                     |                                                                                                    |
|               |             |                              |                          |                   |                          |                     |                                                                                                    |
| 0.7           |             |                              |                          |                   |                          |                     |                                                                                                    |
| 12            |             |                              |                          |                   |                          |                     |                                                                                                    |
| Unload        |             |                              |                          |                   |                          |                     |                                                                                                    |
| • •           |             |                              |                          |                   |                          |                     |                                                                                                    |
| Law .         |             |                              |                          |                   |                          |                     |                                                                                                    |
| m             |             |                              |                          |                   |                          |                     |                                                                                                    |
| View Data     |             |                              |                          |                   |                          |                     |                                                                                                    |
| - 65          |             |                              |                          |                   |                          |                     |                                                                                                    |
|               |             |                              |                          |                   |                          |                     |                                                                                                    |
| 10            |             |                              |                          |                   |                          |                     |                                                                                                    |
| Test Mode     |             |                              |                          |                   |                          |                     |                                                                                                    |
|               |             |                              |                          |                   |                          |                     |                                                                                                    |
|               |             |                              |                          |                   |                          |                     |                                                                                                    |
| >>>           |             |                              |                          |                   |                          |                     |                                                                                                    |
| Connection    |             |                              |                          |                   |                          |                     |                                                                                                    |
| 0 3           |             |                              |                          |                   |                          |                     |                                                                                                    |
| 90            |             |                              |                          |                   |                          |                     |                                                                                                    |
| التطاري       |             |                              |                          |                   |                          |                     |                                                                                                    |
| Scheme        |             |                              |                          |                   |                          |                     |                                                                                                    |
| Eultor        |             |                              |                          |                   |                          |                     |                                                                                                    |
| 1231          |             |                              |                          |                   |                          |                     |                                                                                                    |
| 500           |             |                              |                          |                   |                          |                     |                                                                                                    |
|               |             |                              |                          |                   |                          |                     |                                                                                                    |
| 1000          |             |                              |                          |                   |                          | LINK - Disconnected | ×                                                                                                    |
| 1             |             |                              |                          |                   |                          | La presenta         |                                                                                                    |
|               |             |                              |                          |                   |                          | Ju Direct to CUM3   |                                                                                                    |
|               |             |                              |                          |                   |                          | LU Direct to CUM3   |                                                                                                    |
|               |             |                              |                          |                   |                          | Direct to COM1      |                                                                                                    |
|               |             |                              |                          |                   |                          | Direct to COM5      | <b>≣</b> 1.000 € 1.000 € 1.0000 € 1.0000 € 1.0000 € 1.0000 € 1.0000 € 1.0000 € 1.0000 € 1.0000 € 1.0000 € 1.0000€ € 1.0000€ € 1.0000 € 1.0 |
| Disgraphics   |             |                              |                          |                   |                          | Direct to COM6      |                                                                                                    |
| Laurah        |             |                              |                          |                   |                          | Direct to COM9      |                                                                                                    |
| Launch        |             |                              |                          |                   |                          | Direct to COM10     |                                                                                                    |
|               |             | StarlogV4 scheme: IPset - XI | RT - new scheme          |                   |                          | Direct to COM12     | ~                                                                                                    |
| start         | ) i Ø 🕲 🧼 👋 | E:\Manuels\Unidata           | 🛛 🛃 Unidata Manual - 200 | 😧 Unidata StarLog | V4 🥵 LINK - Disconnected |                     | EN 🔍 🔊 📶 😵 🍡 🖉 🐼 🌒 🗮 🕥 🕸 💭 17:41                                                                                                    |

#### 7. กด connect

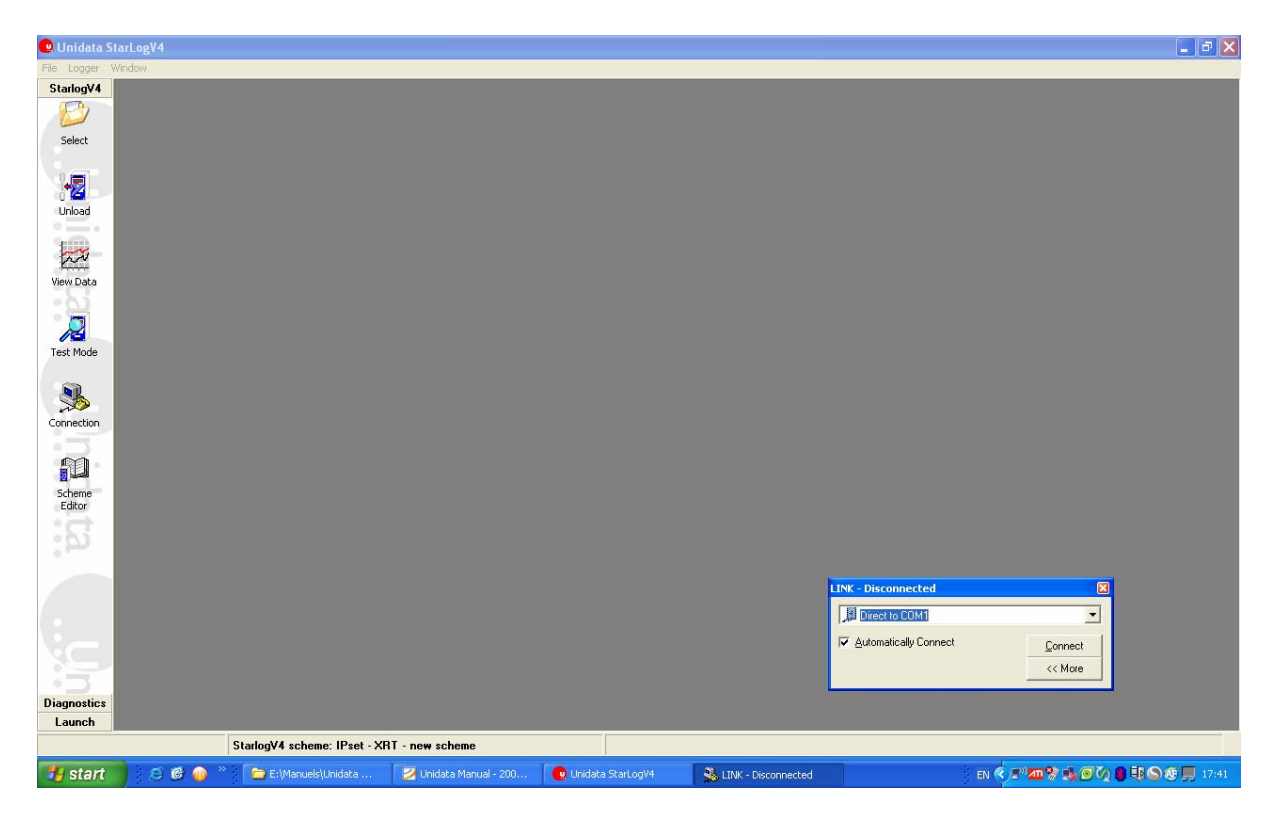

### 8. เลือกที่ diagnostics ตามรูป

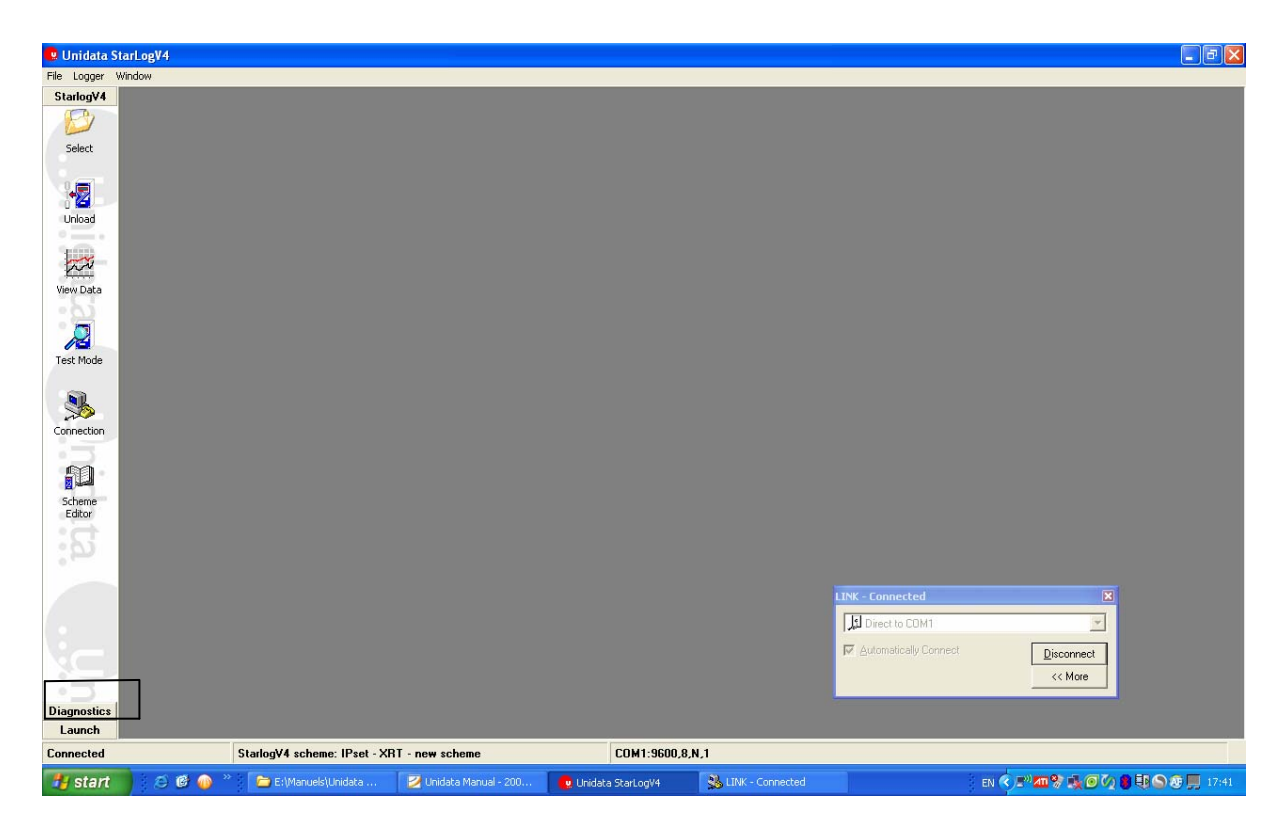

#### 9. เถือก Comms Window

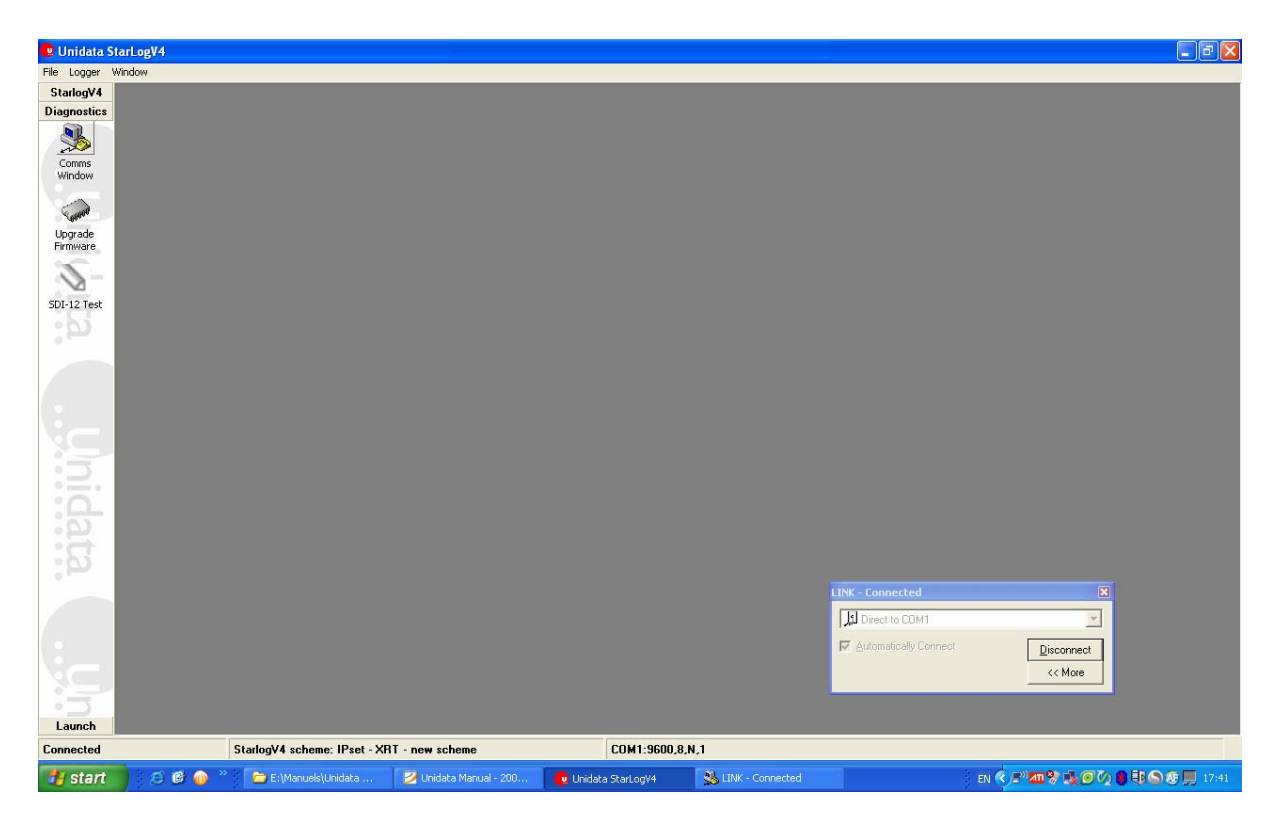

#### จะแสดงหน้าต่างดังรูป

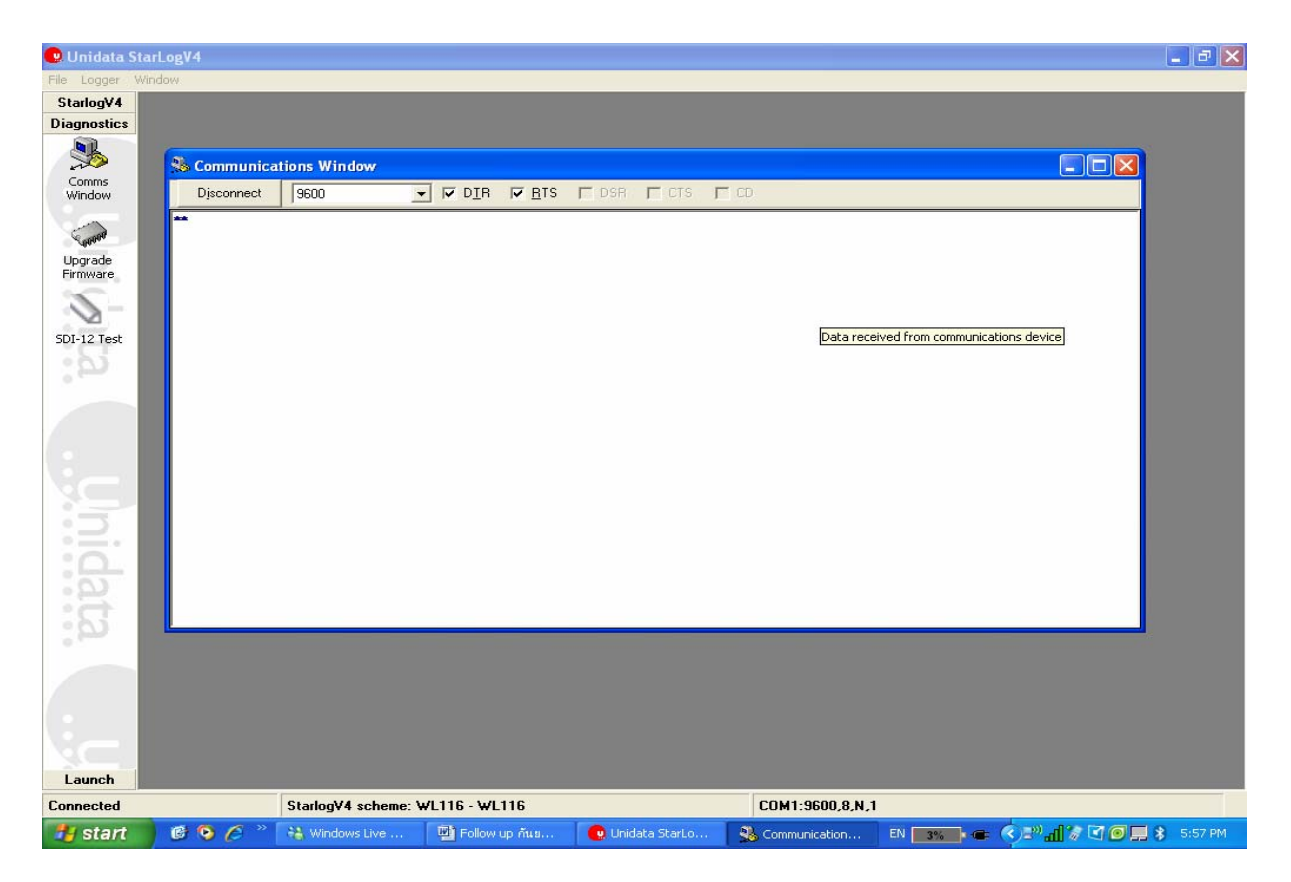

#### 10. ให้กด กีย์บอด ปุ่ม Alt พร้อมกับ M แล้วจะแสดงหน้าต่างดังรูป

| File Logger Window                                                                                |           |
|---------------------------------------------------------------------------------------------------|-----------|
| StarlogV4                                                                                         |           |
| Diagnostics                                                                                       |           |
|                                                                                                   | 5         |
| So Communications Window                                                                          |           |
| Comms Disconnect 9600 V DIR BTS DSR CTS CD                                                        |           |
| · · · · · · · · · · · · · · · · · · ·                                                             |           |
|                                                                                                   |           |
| Upgrade                                                                                           |           |
| -                                                                                                 |           |
|                                                                                                   |           |
| SDL-12 Test                                                                                       |           |
| Entering XRT menu mode. Please wait                                                               |           |
|                                                                                                   |           |
| INFU<br>SETUP                                                                                     |           |
| COMMS                                                                                             |           |
| DIAGS                                                                                             |           |
| PIN#                                                                                              |           |
|                                                                                                   |           |
|                                                                                                   |           |
|                                                                                                   |           |
|                                                                                                   |           |
|                                                                                                   |           |
|                                                                                                   |           |
|                                                                                                   |           |
|                                                                                                   |           |
|                                                                                                   |           |
|                                                                                                   |           |
|                                                                                                   |           |
|                                                                                                   |           |
|                                                                                                   |           |
| Launch                                                                                            |           |
| Connected StarlogV4 scheme: WL116 - WL116 COM1:9600,8,N,1                                         |           |
| 🛃 start 🛛 🥴 🗞 🧭 🤌 💥 Windows Live 🔛 Follow up ñus 🕒 2. StarlogV4 🔷 🍟 IP1. bmp - Paint 🛛 EN 📷 🖝 📀 🚛 | 💲 5:58 PM |

### 11. ให้กด p

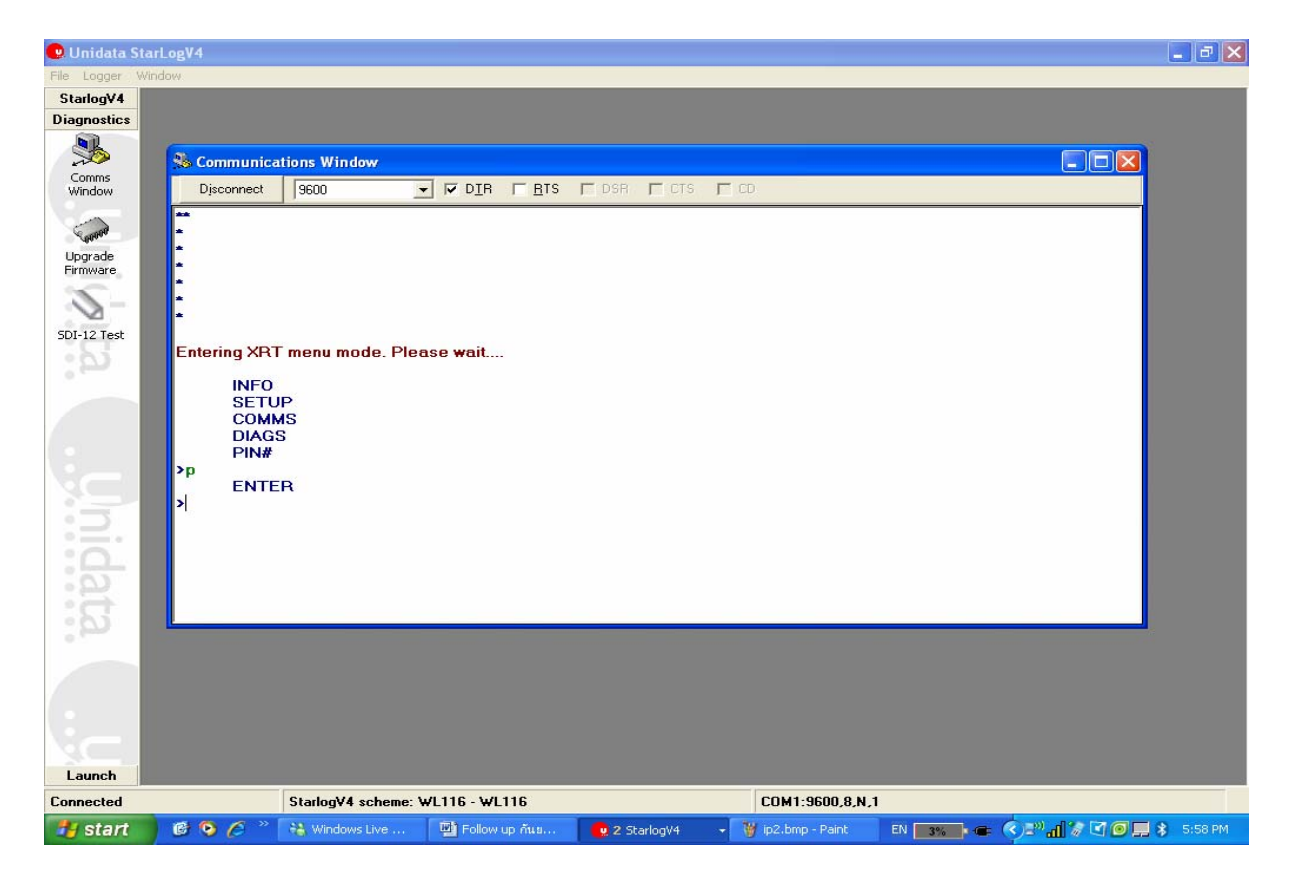

### 12. กคE แล้วใส่ เลข 1234 ตามรูป แล้ว กค Enter

| 🙂 Unidata S         | StarLogV4    |                  |                  |                        |                     |                        | _ 2 🛛     |
|---------------------|--------------|------------------|------------------|------------------------|---------------------|------------------------|-----------|
| File Logger         | Window       | _                | _                | _                      |                     |                        |           |
| Diagnostics         |              |                  |                  |                        |                     |                        |           |
|                     |              |                  |                  |                        |                     |                        | ¥.        |
| Comms               | Se Communic  | ations Window    |                  |                        |                     |                        |           |
| Window              | Disconnect   | 9600             | V DIR I HIS      | L DSH L LIS            | I W                 |                        |           |
| 60000               | -            |                  |                  |                        |                     |                        |           |
| Upgrade<br>Firmware | 2            |                  |                  |                        |                     |                        |           |
| 5                   | *            |                  |                  |                        |                     |                        |           |
| 2-                  | *            |                  |                  |                        |                     |                        |           |
| SDI-12 Test         | Entering XR  | Tmenumode, P     | lease wait       |                        |                     |                        |           |
| :50                 | INFO         | 61               |                  |                        |                     |                        |           |
|                     | SETU         | JP               |                  |                        |                     |                        |           |
| 6                   | COM<br>DIAG  | MS<br>iS         |                  |                        |                     |                        |           |
|                     | PIN#         |                  |                  |                        |                     |                        |           |
|                     | ENTI         | ER               |                  |                        |                     |                        |           |
| :5                  | >e           |                  |                  |                        |                     |                        |           |
| :5                  | = 1234       |                  |                  |                        |                     |                        |           |
|                     |              |                  |                  |                        |                     |                        |           |
| :3                  |              |                  |                  |                        |                     |                        |           |
| ્વિં                |              |                  |                  |                        |                     |                        |           |
|                     |              |                  |                  |                        |                     |                        |           |
| 1                   |              |                  |                  |                        |                     |                        |           |
|                     |              |                  |                  |                        |                     |                        |           |
|                     |              |                  |                  |                        |                     |                        |           |
| Launch              | 1            |                  |                  |                        |                     |                        |           |
| Connected           |              | StarlogV4 scheme | e: WL116 - WL116 |                        | COM1:9600.8.N.1     | 1                      |           |
| 👭 start             | 📄 🖻 💿 🌈      | 👬 Windows Live   | Follow up กันย   | 2 StarlogV4            | 🗸 🦉 ip3.bmp - Paint | EN 3% - ()2% - ()2 0 - | 🚼 5:59 PM |
| 0                   |              |                  |                  |                        |                     |                        |           |
| 🕜 l laidata (       | Allee Md     |                  |                  |                        |                     |                        |           |
| Elle Logger         | Window       |                  |                  |                        |                     |                        |           |
| StarlogV4           |              |                  |                  |                        |                     |                        |           |
| Diagnostics         |              |                  |                  |                        |                     |                        |           |
| 3                   |              |                  |                  |                        |                     |                        | ¥.        |
| Comms               | Se Communic  | ations Window    |                  |                        |                     |                        |           |
| Window              | Disconnect   | 9600             | ▼ IF DIR   RIS   |                        | E 00                |                        |           |
| 6                   | **           |                  |                  |                        |                     |                        |           |
| Upgrade             | *            |                  |                  |                        |                     |                        |           |
| Firmware            | *            |                  |                  |                        |                     |                        |           |
| 3-                  | *            |                  |                  |                        |                     |                        |           |
| SDI-12 Test         | *            |                  |                  |                        |                     |                        |           |
| 501 12 1050         | Entering XR  | T menu mode. P   | lease wait       |                        |                     |                        |           |
| 0.000               | INFO         |                  |                  |                        |                     |                        |           |
|                     | SETU         | JP               |                  |                        |                     |                        |           |
| 6                   | COM          | MS               |                  |                        |                     |                        |           |
|                     | PIN#         | 10               |                  |                        |                     |                        |           |
|                     | >p<br>ENT    | FD               |                  |                        |                     |                        |           |
|                     | >e           | <b>_</b> , ,     |                  |                        |                     |                        |           |
| :2                  | = 1234       |                  |                  |                        |                     |                        |           |
| .0                  |              |                  | Data received    | from communications de | vice                |                        |           |
| :00                 | ENTI<br>ALTE | ER<br>FR         |                  |                        |                     |                        |           |
| · 🕂                 | ×            |                  |                  |                        |                     |                        |           |
| :0                  | L            |                  |                  |                        |                     |                        | k.        |
|                     |              |                  |                  |                        |                     |                        |           |
|                     |              |                  |                  |                        |                     |                        |           |
|                     |              |                  |                  |                        |                     |                        |           |
|                     |              |                  |                  |                        |                     |                        |           |
|                     |              |                  |                  |                        |                     |                        |           |
| Launch              |              |                  |                  |                        |                     |                        |           |
|                     |              | 1                |                  |                        |                     |                        |           |
| Connected           |              | StarlogV4 scheme | e: WL116 - WL116 |                        | COM1:9600,8,N,1     |                        |           |

# 13 หลังจากแสดงหน้าต่างข้างบนแล้วให้กด ESC 1 ครั้ง จะแสดงหน้าต่างดังรูป

| 🙁 Unidata Sta       | rLogV4                  |                                                                                                 |                                                          |                       |               |                     |                       | - 8 🗙         |
|---------------------|-------------------------|-------------------------------------------------------------------------------------------------|----------------------------------------------------------|-----------------------|---------------|---------------------|-----------------------|---------------|
| File Logger Wi      | ndow                    |                                                                                                 |                                                          |                       |               |                     |                       |               |
| StarlogV4           |                         |                                                                                                 |                                                          |                       |               |                     |                       |               |
| Diagnostics         |                         |                                                                                                 |                                                          |                       |               |                     |                       |               |
| 3                   | Sh Co                   | mmunica                                                                                         | tions Window                                             |                       |               |                     |                       |               |
| Comms               |                         | inintentice                                                                                     |                                                          |                       |               | <b>F</b>            |                       |               |
| Window              | Dia                     | connect                                                                                         | 19600                                                    |                       | I DSR I CIS   | I w                 |                       |               |
| Upgrade<br>Firmware | >p<br>>e<br>= 123<br>>* | INFO<br>SETU<br>COMM<br>DIAGS<br>PIN#<br>ENTE<br>ALTEI<br>INFO<br>SETU<br>COMM<br>DIAGS<br>PIN# | menu mode. Ple<br>Pls<br>S<br>R<br>R<br>R<br>R<br>R<br>S | ease <del>w</del> ait |               |                     |                       |               |
| Launch              |                         |                                                                                                 |                                                          |                       |               |                     |                       |               |
| Connected           |                         |                                                                                                 | StarlogV4 scheme:                                        | WL116 - WL116         |               | COM1:9600,8,N,      | 1                     |               |
| 🏄 start             | 6 🧿                     | 6 »                                                                                             | 🝓 Windows Live                                           | Follow up กันย        | 👷 2 StarlogV4 | 🗸 🍟 ip5.bmp - Paint | EN <b>3% - C</b> ()=" | 🗐 💽 🔰 6:00 PM |

## 14. จากนั้นให้กด S เพื่อเข้า เมนู Setup

| 😗 Unidata Sta            | rLogV4                                                                                                    |                                        |               |             |                 |             |                               | _ = ×     |
|--------------------------|----------------------------------------------------------------------------------------------------|----------------------------------------|---------------|-------------|-----------------|-------------|-------------------------------|-----------|
| File Logger Wi           | ndow                                                                                                    |                                        |               |             |                 |             |                               |           |
| StarlogV4                |                                                                                                    |                                        |               |             |                 |             |                               |           |
| Diagnostics              |                                                                                                    |                                        |               |             |                 |             |                               |           |
| StarlogV4<br>Diagnostics | S Communi<br>Disconnect<br>DiA<br>PINs<br>>p<br>ENT<br>>e<br>= 1234<br>ENT<br>ALT<br>>*<br>INFT<br>Set<br>COM<br>DIA<br>SET<br>COM<br>DIA<br>SET<br>COM<br>DIA<br>SET<br>COM<br>DIA<br>SET<br>Set<br>SET<br>Set<br>Set<br>Set<br>Set<br>Set<br>Set<br>Set<br>Set<br>Set<br>Set | ER<br>ER<br>ER<br>WP<br>MMS<br>SS<br>F | ▼ PIR F BIS   |             |                 |             |                               |           |
| Launch                   |                                                                                                    |                                        |               |             |                 |             |                               |           |
| Connected                |                                                                                                    | StarlogV4 scheme:                      | WL116 - WL116 |             | COM1            | omp - Paint |                               |           |
| 💏 start                  | 606                                                                                                    | 🔐 Windows Live                         | Follow up Aus | 2 StarlogV4 | 🚽 👹 lp6.bmp - F | Paint EN 3% | ┝╺═╶ᡬ॑॓ᢟ <sub>┛</sub> ╢ʹᡒᢄᠯᢁ═ | 💲 6:01 PM |

## 15. กค S เพื่อทำการเปลี่ยน IP ตามที่ทางกรม จัคให้ เช่น (58.147.78.135)แล้ว กค Enter

| 🙁 Unidata Sta       | rLogV4                                 |                   |                  |               |                     |                           | _ 7 🗙     |
|---------------------|----------------------------------------|-------------------|------------------|---------------|---------------------|---------------------------|-----------|
| File Logger Wir     | ndow                                   |                   |                  |               |                     |                           |           |
| StarlogV4           |                                        |                   |                  |               |                     |                           |           |
| Diagnostics         |                                        |                   |                  |               |                     |                           |           |
| 3                   | S. Communica                           | ations Window     |                  |               |                     |                           | ř.        |
| Comms<br>Window     | Disconnect                             | 9600              | ▼ ▼ DIR          | F DSR F CTS   | Г со                |                           |           |
| Google              | ENTE<br>>e                             | R                 |                  |               |                     |                           |           |
| Upgrade<br>Firmware | = 1234                                 |                   |                  |               |                     |                           |           |
| <u> </u>            | ENTE                                   | R<br>R            |                  |               |                     |                           |           |
| SDI-12 Test         | >+                                     |                   |                  |               |                     |                           |           |
| a.                  | SETU<br>COMM<br>DIAG<br>PIN#           | JP<br>MS<br>S     |                  |               |                     |                           |           |
| Uni                 | USRF<br>XRTIL<br>SvrIP<br>PORT<br>INIT | <b>*W</b><br>D    |                  |               |                     | 2                         |           |
| data                | IP = 58.147.7<br>= 58.147.78.1         | 78.135<br>35      |                  |               |                     |                           |           |
|                     |                                        |                   |                  |               |                     |                           |           |
|                     |                                        |                   |                  |               |                     |                           |           |
|                     |                                        |                   |                  |               |                     |                           |           |
| Launch              |                                        |                   |                  |               |                     |                           |           |
| Connected           |                                        | StarlogV4 scheme: | WL116 - WL116    |               | COM1:9600,8,N,      | 1                         |           |
| 🛃 start             | 6 9 6 ×                                | 🝓 Windows Live    | 🗐 Follow up กันย | 👷 2 StarlogV4 | - 🦉 ip7.bmp - Paint | EN 3% - C () 2% - 1 % C 0 | 8 6:08 PM |

หลังจากใส IP แล้ว จะแสดงดังรูป ให้ทำการตรวจเช็คดังนี้

XRT= "ID ของเครื่อง"

IP= "เถบ IP ที่ใส่"

PRT=3900

#### APN= "internet"

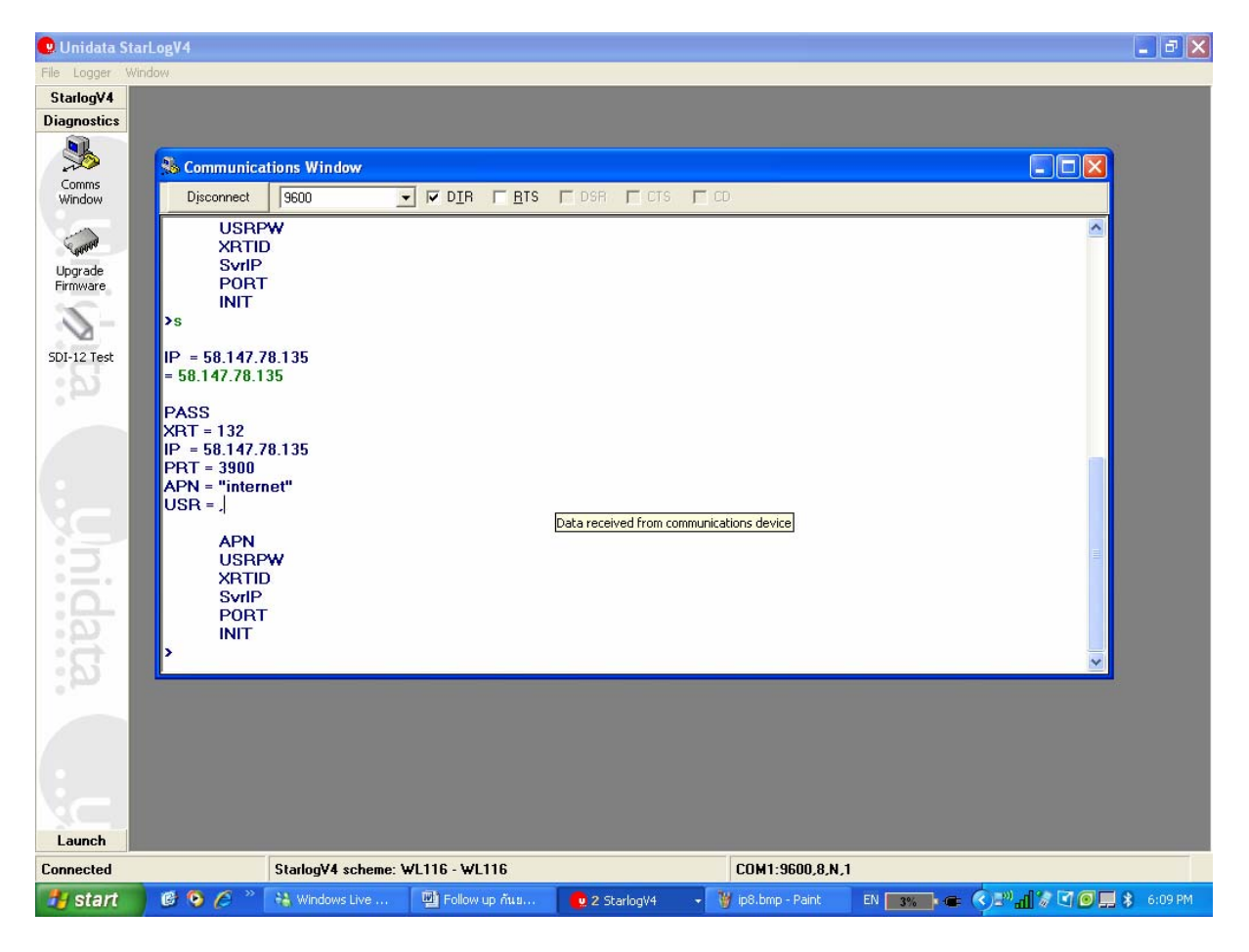

# 16. ทำการทดสอบเชื่อมต่อ โดย กด I รูป

| 🙁 Unidata Sta                                                                     | rLogV4                                                                                                    |                                                                                                    |                  |               |                     |                      | _ 7 🗙     |
|-----------------------------------------------------------------------------------|----------------------------------------------------------------------------------------------------|----------------------------------------------------------------------------------------------------|------------------|---------------|---------------------|----------------------|-----------|
| File Logger Wi                                                                    | ndow                                                                                                    |                                                                                                    |                  |               |                     |                      |           |
| Starlog¥4                                                                         |                                                                                                    |                                                                                                    |                  |               |                     |                      |           |
| Diagnostics                                                                       |                                                                                                    |                                                                                                    |                  |               |                     |                      |           |
| StatiogV4<br>Diagnostics<br>Comms<br>Window<br>Upgrade<br>Firmware<br>SDI-12 Test | Communication<br>Disconnect<br>XRTIL<br>SvrIP<br>PORT<br>INIT<br>SS<br>IP = 58.147.7<br>PASS<br>XRT = 132<br>IP = 58.147.78.1<br>PASS<br>XRT = 132<br>IP = 58.147.78.1<br>PASS<br>XRT = 132<br>IP = 58.147.78.1<br>PASS<br>XRT = 132<br>IP = 58.147.78.1<br>PASS<br>XRT = 132<br>IP = 58.147.78.1<br>PASS<br>XRT = 132<br>IP = 58.147.78.1<br>PASS<br>XRT = 132<br>IP = 58.147.78.1<br>PASS<br>XRT = 132<br>IP = 58.147.78.1<br>PASS<br>XRT = 132<br>IP = 58.147.78.1<br>PASS<br>XRT = 132<br>IP = 58.147.78.1<br>PASS<br>XRT = 132<br>IP = 58.147.78.1<br>PASS<br>XRT = 132<br>IP = 58.147.78.1<br>PASS<br>XRT = 132<br>IP = 58.147.78.1<br>PASS<br>XRT = 132<br>IP = 58.147.78.1<br>PASS<br>XRT = 102<br>IP = 58.147.78.1<br>PASS<br>XRT = 102<br>IP = 58.147.78.1<br>PASS<br>XRT = 102<br>IP = 58.147.78.1<br>PASS<br>XRT = 102<br>IP = 58.147.78.1<br>IN IT = 59.0<br>IN IT = 59.0 | tions Window<br>3600<br>78.135<br>35<br>78.135<br>net"<br>*<br>*<br>*<br>*<br>*<br>*<br>*<br>*<br>* | DIR FRIS         | DSR CTS       |                     |                      |           |
| Launch                                                                            |                                                                                                    |                                                                                                    |                  |               |                     |                      |           |
| Connected                                                                         |                                                                                                    | StarlogV4 scheme: \                                                                                 | WL116 - WL116    |               | COM1:9600,8,        | N,1                  |           |
| 🛃 start                                                                           | 0 0 6 °                                                                                                    | 🝓 Windows Live                                                                                      | 🔮 Follow up กันย | 👷 2 StarlogV4 | 🗸 🦉 ip9.bmp - Paint | EN 📴 🖝 🌾 🖓 🖓 🖓 🖉 💭 💻 | 💲 6:10 PM |

หลังจากนั้นแล้วให้รอ จนกว่าจะขึ้น ว่า PASS เป็นการเสร็จสินการเปลี่ยน IP

| 🙂 Unidata Sta                                                        | rLogV4                                                                                                    |                                                                        |                     |               |                      |                       | X         |
|----------------------------------------------------------------------|----------------------------------------------------------------------------------------------------|------------------------------------------------------------------------|---------------------|---------------|----------------------|-----------------------|-----------|
| File Logger Wir                                                      | idow                                                                                                    |                                                                        |                     |               |                      |                       |           |
| StarlogV4                                                            |                                                                                                    |                                                                        |                     |               |                      |                       |           |
| Diagnostics                                                          |                                                                                                    |                                                                        |                     |               |                      |                       |           |
| Diagnostics<br>Comms<br>Window<br>Upgrade<br>Firmware<br>SDI-12 Test | Communica<br>Disconnect<br>XRTIE<br>SvrIP<br>PORT<br>INIT<br>>i<br>AT+creg?<br>+CREG: 0.2<br>AT+creg?<br>+CREG: 0.2<br>AT+creg?<br>+CREG: 0.2<br>AT+cgatt=1<br>OK<br>AT+cgatt=1<br>OK<br>AT+cgatt=1<br>OK<br>AT+cgatt=1<br>OK<br>AT+cgatt=1<br>VI<br>PASS<br>APN<br>USRP<br>XRTIE<br>SvrIP<br>PORT<br>INIT<br>> | tions Window<br>9600<br>1<br>1<br>1<br>1<br>1<br>1<br>2<br>2<br>2<br>2 | mmunications device | DSR CTS       |                      |                       |           |
| Cassadad                                                             |                                                                                                    | Charle Miller A                                                        | 4 110 14 110        |               | COM1.0000 0 N 1      |                       |           |
| Lonnected                                                            |                                                                                                    | Starlog¥4 scheme: ¥                                                    | VL116 - WL116       |               | CUM1:9600,8,N,1      |                       |           |
| 📲 start                                                              | 🕒 📀 🏉 🦈                                                                                                    | 📸 Windows Live                                                         | 🔛 Follow up กันย    | 👷 2 StarlogV4 | 👻 🍯 ip10.bmp - Paint | EN 3% 🖛 🔇 🔊 📶 🖉 🖸 🗿 💻 | 💲 6:11 PM |